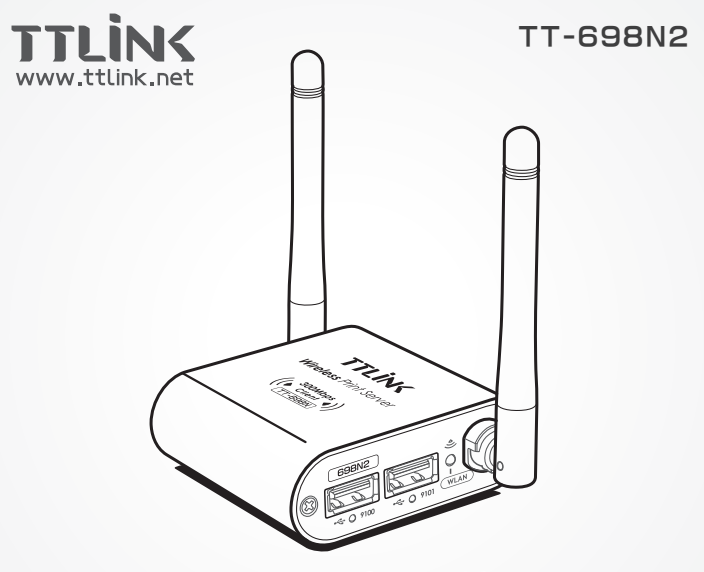

# 产品使用手册 Product User's Guide

【声明】

感谢您选择TTLINK的产品,该产品支持一台USB 2.0接口的打印机, 在第一次安装和使用本产品之前,请您务必仔细阅读本说明书及随机配送 的所有资料,特别是安全注意事项的部分,并按照本说明书的说明及安装 要求、使用和维护保养本产品,以避免因不正确的安装、使用和维护保养 可能导致的产品损坏或其它问题,正确安装能让TTLINK产品给您带来工 作上的极大方便!

未经 TTLINK 公司明确书面许可,任何单位或个人不得擅自仿制、复制、眷抄或转译本书部分或全部内容。不得以任何形式或任何方式(电子、 机械、影印、录制或其它可能的方式)进行商品传播或用于任何商业、赢 利目的。

本手册所提到的产品规格和资讯仅供参考,如有内容更新,恕不另行 通知。除非有特殊约定,本手册仅作为使用指导,本手册中的所有陈述、 信息等均不构成任何形式的担保。

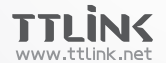

关注TTLINK 品牌,请登陆 www.ttlink.net; E-mail: ttone@ttlink.net

### 【包装内容】

(1)打印服务器一台

(2) 电源适配器一个

(3)使用手册一本

(4)产品保修卡一张

注意:以上内容如有损坏或者遗失,请及时与经销商联系。

#### 【系统要求】

- \* 具有以太网接口的计算机和有线或无线路由器/交换机
- \* Windows 98/ME/2000/XP/2003/2008/Vista/ Win7/ Win8/Win10等32/64位操作系统。
- \* 启用JavaScript的浏览器Internet Explorer 6.0或更高版本
- \* USB接口打印机必须用对应系统的驱动,并确定本地电脑直 连打印机能正常打印。
- \* 电脑与打印服务器必须在同一局域网,不支持Internet网。
- \*打印机只支持PCL、PS和部分GDI语言的打印机,不支持扫描 仪和传真等其它设备。
- \*打印机必须是标配的USB方形接口,不支持并口、串口、 COM口等转USB接口。
- \* 兼容列表请上官方网站查询或资讯经销商。

【产品特征】

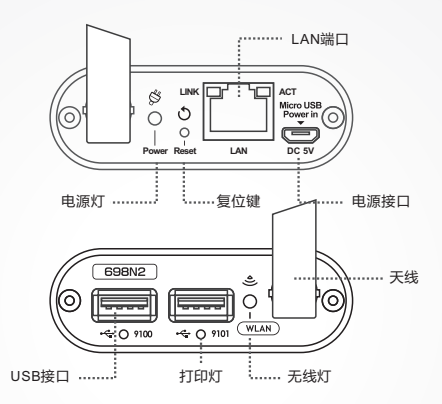

• USB 接口(USB) --- USB 接口用于连接 USB 接口的打印机

- 复位键(Reset) --- 使服务器恢复出厂设置(使用方法:开机后 状态灯自检完再按住此键2秒钟再松开,重新通电即可恢复出厂设置)
- 以太网端口(LAN) --- 使用 CAT5 以太线缆连接路由器或交换机,
   该端口支持NWAY协议, 允许打印服务器自动检测或协商传输速度。
- 电源接口(Power-IN) --- 电源接口连接服务器附带的电源适配器
- 电源灯(Power) --- 电源接通后此指示灯长亮
- 打印灯(Printer) --- 打印机的USB接口插上后此灯会长亮。

【产品连接示意图】

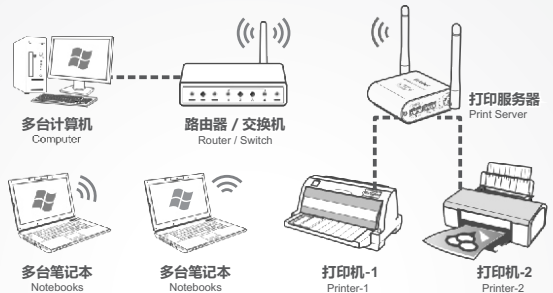

### 【默认参数】

以下默认参数可以根据实际需要而更改

| 有线 | <ul> <li>IP地址:192.168.1.234</li> <li>・子网掩码:255.255.255.0</li> <li>・ 网关:192.168.1.1</li> <li>・ 登录密码:admin8</li> </ul> |  |
|----|----------------------------------------------------------------------------------------------------|--|
| 无线 | 无线IP地址是自动获取的,设置无线必须先通过有线连接进入打<br>印服务器的后台来完成。(设置详细请见第6页)                                                              |  |
| A  | 局域网IP前三组数字与设备默认IP相同(限有线),可直接<br>进行下一步添加打印机。(见第9页)                                                                    |  |
| В  | i. 局域网IP前三组数字与设备默认IP不一样,则需要按4~5页<br>的步骤将打印服务器的IP修改与局域网IP段相同。                                                         |  |

## 【修改设备IP地址】

1,修改前需要将电脑的IP暂时修改成192.168.1.100,点击"开始→控制 面板→网络和Internet→网络和共享中心→更改适配器设置→本地连接", 右键单击"本地连接",选择"属性"。

(注意:路由器的IP前三组数值与打 印服务器的默认IP前三组数值不一样 的情况,就需要用这种方法来修改IP 地址。)

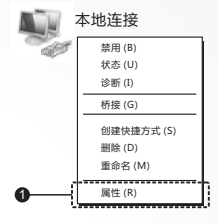

2,双击 "Internet协议版本 4 (TCP/IPv4)"。

|   | □ 本地连接 属性 X                            |  |  |
|---|----------------------------------------|--|--|
|   | 网络  共享                                 |  |  |
|   | 连接时使用:                                 |  |  |
|   | Broadcom NetLink (TM) Gigabit Ethernet |  |  |
|   | 配置 (C)                                 |  |  |
|   | 此连接使用下列项目 (0):                         |  |  |
|   | ☑ 🛬 Microsoft 网络客户端                    |  |  |
|   | ☑ - QoS 数据包计划程序                        |  |  |
|   | ☑ ➡ Microsoft 网络的文件和打印机共享              |  |  |
| • | III → Internet 协议版本 6 (TCP/IPv6)       |  |  |
| 0 | M Internet (mQ/QA 4 (TCP/IPV4) ▼       |  |  |
|   |                                        |  |  |
|   | 安装 (N) 卸載 (U) 属性 (R)                   |  |  |
|   | 描述<br>TCP/IP, 该协议是默认的广域网络协议,它提供在不同     |  |  |
|   | 的相互连接的网络上的通讯。                          |  |  |
|   |                                        |  |  |
|   | <br>确定                                 |  |  |
|   |                                        |  |  |

3,设置计算机IP地址为192.168.1.100,子网掩码为255.255.255.0,点击"确定"。返回上一个界面再点击"确定"。

| <b>o</b> —— | Internet协议版本4(TCP/IPv4) 展性  下                                                    | (注意:修改IP地址前,<br>请将原IP设置信息备份。) |
|-------------|----------------------------------------------------------------------------------|-------------------------------|
|             | 子利庵時(い):         255:255:25:0           (1)(1)(1)(1)(1)(1)(1)(1)(1)(1)(1)(1)(1)( | •                             |

4,电脑的IP都设置好后,接着打开浏览器输入打印服务器的默认IP: 192.168.1.234,密码:admin8,进入后选择"网络",将IP地址改为和局域 网相同网段,设置前请先检查是否与其它设备的IP冲突。

| TT-698N 状态 网络系        | 统 重启 无线 退出         |    |
|-----------------------|--------------------|----|
| 网络配置<br>设备的IP地址设置,通过I | P地址,可以访问设备和让设备正常工作 |    |
| 有线设置<br>地址            | 192.168.1.234      |    |
| 子网掩码                  | 255.255.255.0 🔻    | -6 |
| 网关                    | 192.168.1.1        |    |

5,输入好后点"保存&应用"(注意:点保存后等3秒钟即可,因为IP已修改,画 面不会再有反应),然后将打印服务器插到路由器上,电脑的IP恢复原来的设置, 再打开浏览器输入新设置的IP,有显示TTLINK的界面则表示新IP已生效。

#### 【无线设置】

第一步,先将设备与路由器用网线连接好,然后在网页里输入设备的默认 IP:192.168.1.234(如果您的路由器与打印服务器的IP前三组数值不一样,请见第4页修改设备IP地址),进入后台界面后,然后进入"无线" 页面,再点击无线配置下的"搜索"按钮。

| TT-698N 状态 网络 系统 重启 <u>无线</u> 退出 |
|----------------------------------|
|                                  |
|                                  |
|                                  |
| 无线配置                             |
|                                  |
| 搜索                               |
| nfl ssip: TTLINK   模式: Unknown   |
| 0% 未开启或未关联无线                     |
|                                  |
|                                  |
|                                  |
|                                  |
|                                  |

第二步,如图设备会搜索周边的WIFI信号,选中你所使用的无线名称, 点击"加入网络"。

| TT-698N 状态网络系统重启 无线 退出                                                                                                  |      |
|----------------------------------------------------------------------------------------------------|------|
| 加入网络:搜索无线                                                                                                    |      |
| dl TT-WiFi<br>96% TT-WiFi<br>Channel5   Mode:Master   BSSID:28:C6.8E:D8:DE:18   Encryption:mixed:WPA/MPA2 - PSK         | 加入网络 |
| dl<br>62% China Net - 6FDW<br>Channel 1 Mode/Master   BSSID:34:48:50:01:63:F2   Encryption: <u>WPA2 - PSK</u>           | 加入网络 |
| dli<br>70% China Net - MI<br>Channető I Mode:Master I BSSID:E4:D3:32:DC:4A:E2 I Encryption: <u>mixed WPA/MPA2 - PSK</u> | 加入网络 |

第三步,在WPA密钥栏输入无线的密码,然后点"提交"。

| TT-698N 状态 网络 系统 重启 <u>无线</u> 退出 |    |
|----------------------------------|----|
| 加入网络:设置                          |    |
| 无线网络 wwan                        |    |
| 网络 wan                           |    |
|                                  | 提交 |

第四步,无线连接成功后会在已连接站点栏显示信号强度,信号名称和路由器的MAC地址。

| TT-698N | 状态 网络 | 系统 重启 | <u>无线</u> 退出 |                                 |
|---------|-------|-------|--------------|---------------------------------|
| 无线配置    |       |       |              |                                 |
|         |       |       | 叟索           |                                 |
|         |       |       | SSID: TT-    | WiFi   BSSID: 28:C6:8E:D8:DE:1B |
| 已连接站    | 点     |       |              |                                 |
|         | SSI   | D     |              | MAC-地址                          |
| lìn     | TT-V  | ViFi  |              | 28:C6:8E:D8:DE:1B               |

第五步,然后进入"状态"页,页面最下方会显示无线的IP地址,可直接用获取到的IP来完成打印机的添加。

| 网络   |                                                                           |
|------|---------------------------------------------------------------------------|
| 网络   | 状态                                                                        |
| LAN  | MAC地址: 12:22:14:77:00:02<br>接收:1.19MB<br>发送:12.36K8<br>1P地址:192.168.1.234 |
| WWAN | MAC拖拉 12:22:14:77:00:02<br>接收:10.14K8<br>                                 |

第六步,无线IP默认是自动获取的,如需设置成固定IP.请进入"网络"页面, 在下面无线设置栏将网络协议改成"static"(静态),然后在下面输入想要固 定的IP和网关。然后点"保存&应用"即可。

| 无线设置 |      |                 |
|------|------|-----------------|
|      | 网络协议 | static          |
|      | 地址   | 192.168.1.235   |
|      | 子网掩码 | 255.255.255.0 ▼ |
|      | 网关   | 192.168.1.1     |

第七步,接下来通过无线IP地址来添加打印机即可。(添加方法请见下一页) 这里将无线IP固定为:192.168.1.235

# 【添加打印机】

- \*本说明书以Windows 7系统为例
- \*示范打印机是兄弟HL-2140激光打印机
- \* 设备固定的无线IP地址: 192.168.1.235

注意:添加打印机之前请先准备好打印机的驱动,如果打印机驱动是单个的压缩包或EXE文件请先将文件解压成文件夹形式(如下图),后续添加打印机时会用到;之前电脑上用安装过打印机的驱动即可忽略此步骤。

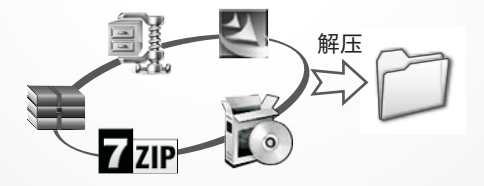

1,打开"开始">"设备和打印机"窗口,再点击"添加打印机"(如下图)

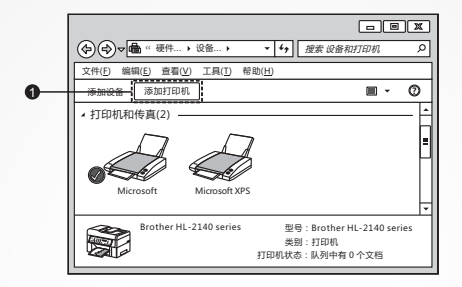

2,在弹出的窗口中点第一项"添加本地打印机"

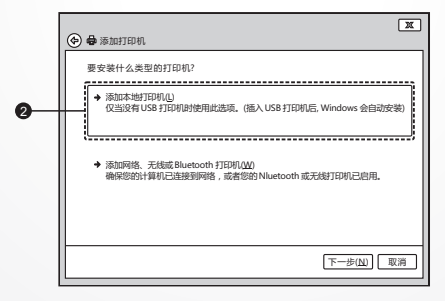

3,在窗口选中"创建新端口",在"端口类型"下拉列表中选择

"Standard TCP/IP Port", 然后点"下一步"。(如下图)

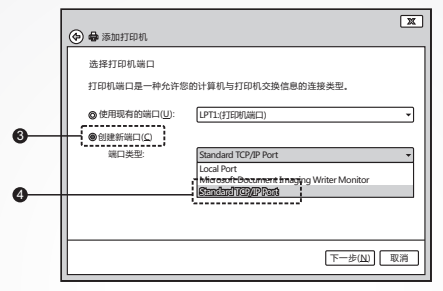

4,在"主机名或 IP 地址"栏输入之前给服务器设定好的固定 IP 地址,"端 口名称"默认与 IP 一样即可,去掉"查询打印机并自动…"前面的勾。

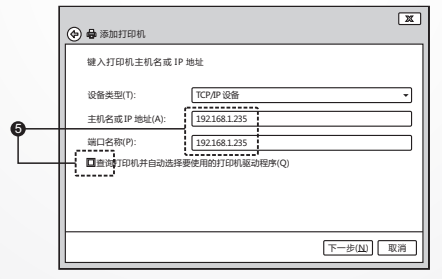

5,接着出现"正在检测驱动程序型号..."画面。

6-1,出现如(下图1)画面再点"设置"。

|         | <ul> <li>◆ ◆ 添加打印机</li> </ul>                                                                                                    |
|---------|----------------------------------------------------------------------------------------------------|
|         | 需要额外端口信息                                                                                                    |
|         | 网络上没有线到设备。请晚走<br>1. 设备已打开。<br>2. 网络远道上。<br>3. 设备在道正电。<br>4. 带了上的场站正路。<br>如果思以为地址不证明,请告:"上一步" 返回到上一页,然后改正地址并在网<br>简上的行列一次提索。如果您认为地址直正确念,请选择下面的必要共见。 |
| 重点<br>O |                                                                                                    |
|         | 下一步( <u>M</u> ) 取消                                                                                                    |

6-2,根据打印机USB线插的位置输入9100或9101,完成再下一步。

|    | 配置标准的 TCP/IP 端口监视器         X           「端口设置」 |                                       |  |
|----|-----------------------------------------------|---------------------------------------|--|
|    | 端口名(P):<br>打印机名或IP 地址(A):<br>「协议――            | 192.168.1.234           192.168.1.234 |  |
| 重点 | ● Raw(R)                                      | © LPR(L)                              |  |
| 0  | 端口号(N): 9100<br>LPR 设置<br>RI 利々称(O):          |                                       |  |

7,然后安装打印机驱动程序,如下图。如在列表中找不到打印机型号, 请选择"从磁盘安装",找到打印机驱动所在位置。

(注意:打印机驱动如果是压缩包或EXE文件请先将文件解压成文件夹形式)

| 安装打印机驱动程          | 序                                    |                  |
|-------------------|--------------------------------------|------------------|
| ↓ 从列表中进           | 择打印机。单击 Windows Update 以查看更多型        | 号.               |
| 若要从安装             | CD 安装驱动程序,请单击"从磁盘安装"。                |                  |
|                   |                                      |                  |
|                   |                                      |                  |
| Гæ                | a ITENIN                             |                  |
| Brother           | B Brother HI -2045                   |                  |
| Canon             | Brother + It - 2075N-                | ЫШ               |
| Epson             | 55 Brother HL-2140                   |                  |
| Fuji Xerox        | ESBrother HL=21SON=                  |                  |
| Generic           | <ul> <li>Brother HL-2170W</li> </ul> |                  |
|                   | Windows Undate                       | 2010年1月11日       |
| N 12.1.95204514-0 | Windows opulate                      | VIII.94.3C28((1) |
| 告诉我为什么职           | 动程序签名很重要                             |                  |

8,之前有安装过打印机驱动的将会出现(如下图)界面。

| 选择要使用的驱动程序版本<br>Windows 检测频已经为该打印时皮装了一个驱动程序。<br>● 使用当给已安装的驱动程序值等(U) | <ul> <li>◆ ● 添加打印机</li> </ul>                                        | כ |
|---------------------------------------------------------------------|----------------------------------------------------------------------|---|
| ●使用当前已安装的驱动程序(推荐)(①)                                                | 选择要使用的驱动程序版本<br>Windows 检测到已经为该打印机安装了一个驱动程序。                         |   |
| ●                                                                   | <br><ul> <li>● 使用当前已ぞ成的距记把序座带》(U)</li> <li>● 普换当前的距词程序(I)</li> </ul> |   |
|                                                                     | स्क्र<br>(आर्थ-न]                                                    | ) |

9, 输入打印机名称, 默认即可, 接着点"下一步"。

|   | () <b>6</b> % milion                 | x |
|---|--------------------------------------|---|
| 0 | 键入打印机名称<br>打印机名称(D): Brother HL-2140 |   |
| • | 读打印机将安装 Brother HL-2140 驱动程序。        |   |
|   |                                      |   |
|   | 下一步(N) (取)                           | ð |

10,在打印机共享页面选择"不共享这台打印机",然后点"下一步"。

| (◆) ● 添加打印机<br>打印机共享<br>如果要共享这台打印机,您必须提供共享名,您可以使用建议的名称或能入一个<br>会多点是供并享名。您可以使用建议的名称或能入一个 |
|-----------------------------------------------------------------------------------------|
| ■ この、                                                                                   |
| 下一步(1)] [ 取消                                                                            |

11,点击"完成"后,在"设备和打印机"可以看到新添加的打印机图标。 (如果打印机图标是灰色的表示是脱机状态,请设为联机使用打印机。)

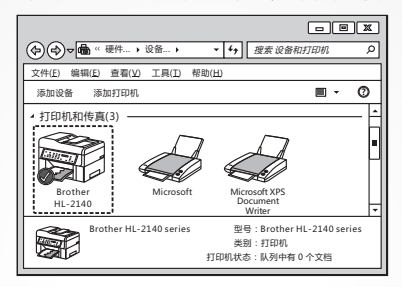

12,然后在打印机上点右键"打印机属性 > 端口",将下面"启用双向 支持"的勾去掉(如果为灰色则不用选),接着点击"应用 > 确定"。

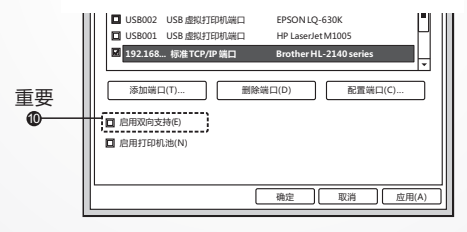

13,最后打印一份测试页。整个安装步骤就完成了!

### 【常见问题解答】

问:如何将打印服务器恢复到出厂设置?

答:设备启动完毕后状态灯慢闪,用细状物按一下复位键马上松开,然后 设备过5秒会自动重新启动,此时设备已恢复出厂设置。 打印服务器出厂的IP是:192.168.1.234

问:打印机为何一直重启打印?

答:您忘记设置最后一步了,请在打印机图标上点右键"打印机属性>端口"栏; 然后去掉"启动双向支持"前面的勾,然后重启打印机和打印服务器即可。

问:为何改完IP保存没反应,一直显示"正在应用更改..."?

答:修改完IP点"保存&应用"后,等3秒钟即可,画面会一直停留在"正在应用更 改…";原因是IP已被修改,当前的画面是之前IP的面画。在浏览器输入新的IP,如 果有显示后台界面,则表示新IP已生效。

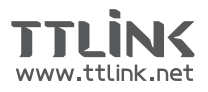

未经TTUNK公司明确书面许可,任何单位或个人不得擅自 仿制,复制, 營抄或转译本书部分或全部内容。 不得以任何形式或任何方式(电子、机械、影印、录制或其他可能的方式) 进行商品传播或用于任何商业、赢利目的。